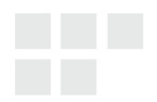

MANUAL DO USUÁRIO

# Android<sup>™</sup> PC Sem Fio com Controlador Mouse Aéreo

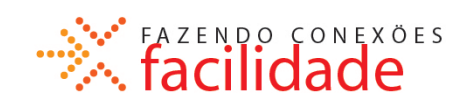

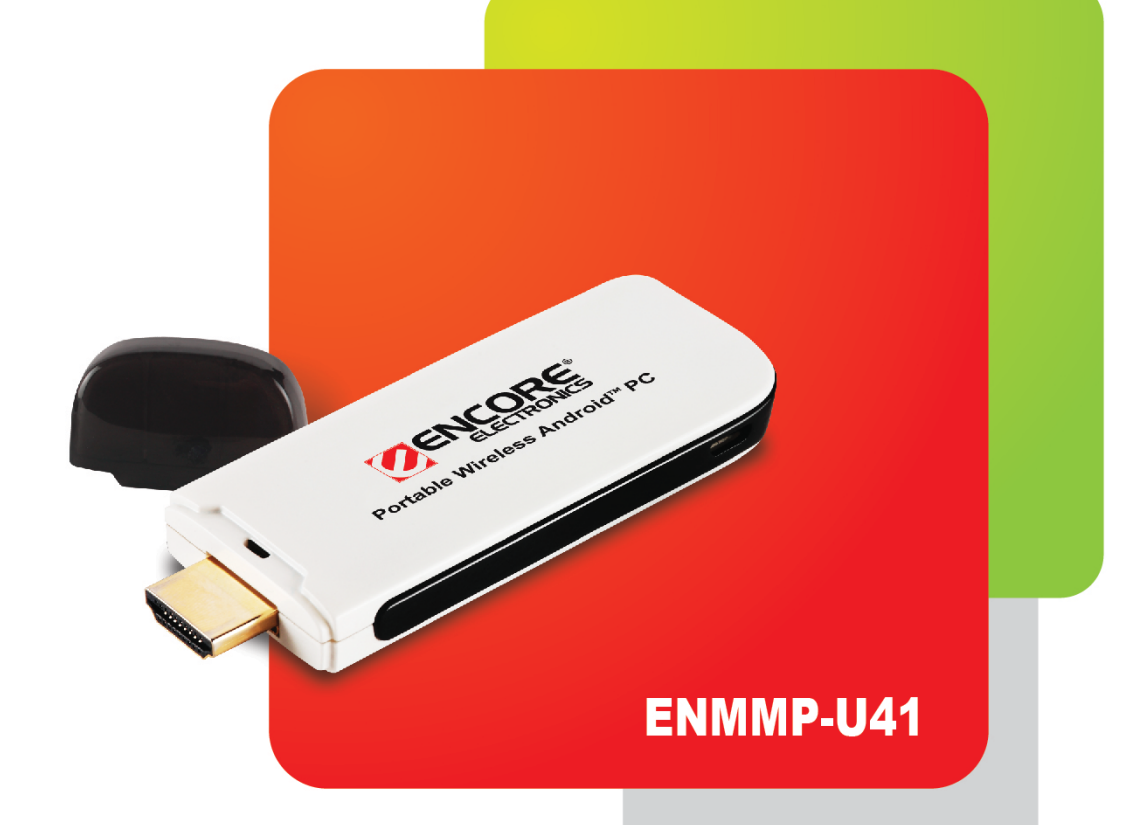

© 2013 Encore Electronics, Inc.

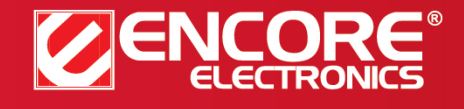

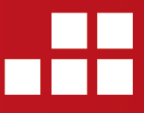

Especificações de produtos, tamanhos e formas estão sujeitos a alterações sem aviso prévio e aparência real do produto pode variar dos aqui descritos. Todas as marcas e nomes de marcas são propriedades de seus respectivos detentores.

# Conteúdo

| 1. Introdução ao Produto                 | 4  |
|------------------------------------------|----|
| 2. Lista de Pacotes                      | 4  |
| 3. Instruções de Operação                | 5  |
| 3-1. Conexão de Hardware                 | 5  |
| 3-2. Interface de Operação               | 6  |
| 3-3. Configuração ACB                    | 6  |
| 3-4. Barra de Status                     | 7  |
| 4. Configuração de Redes Sem Fio         | 8  |
| 5. Configuração da Tela                  | 9  |
| 6. Software Aplicativo Android           |    |
| 6-1. Loja Google Play™                   |    |
| 6-2. Instalar APK com ES File Explorer   |    |
| 6-3. Desinstalar Software de Aplicativos |    |
| 7. Usando Aplicativos                    | 14 |
| 7-1. Vídeo                               | 14 |
| 7-2. Foto                                |    |
| 7-3. Música                              |    |
| 7-5. Gerenciador de Arquivo              | 17 |
| 8. Idioma e Entrada                      |    |
| 8-1. Idioma do Sistema                   |    |
| 8-2. Configurar tela métodos de entrada  |    |
| 9. Especificações                        |    |
| 10. Controlador Sem Fio Mouse Aéreo      | 21 |
| 10-1. Conexão                            |    |
| 10-2. Modo de Descanso                   |    |
| 10-3. Função                             |    |
| 10-4. Carregamento de Bateria            |    |
| 11. Suporte Técnico                      |    |

As especificações, o tamanho e o formato do produto estão sujeitas a alterações sem qualquer aviso prévio, e a aparência real do produto pode ser diferente da retratada aqui. Todas as marcas comerciais e os nomes das marcas são propriedades dos seus respectivos titulares. © 2013 Encore Electronics, Inc. Todos os direitos reservados.

# NOTIFICAÇÃO AO USUÁRIO:

Este manual é fornecido "como está" sem qualquer tipo de garantia, seja expressa ou implícita, incluindo sem limitação as garantias implícitas ou condições de comercialização ou adequações para fins particulares. Em nenhuma circunstância, nós, os diretores, executivos, funcionários ou agentes seremos responsáveis por danos indiretos, especiais, incidentais ou consequenciais (incluindo danos por perda de lucros cessantes, perda de negócios, perda de uso ou dados, interrupção de negócios), mesmo que tenhamos sido avisados sobre a possibilidade de tais danos decorrentes de quaisquer defeitos ou erros neste manual ou produto.

As especificações e as informações contidas neste manual são destinadas apenas para fins informativos, e estão sujeitas a alterações sem qualquer aviso prévio, e não deve ser interpretada como um comprometimento nosso. Nós não assumimos nenhuma responsabilidade por quaisquer erros ou imprecisões que possam aparecer neste manual, incluindo os produtos e software descritos aqui.

Nenhuma parte deste manual, incluindo os produtos e softwares descritos nele, pode ser reproduzida, transmitida, transcrita, armazenada em um sistema de recuperação, ou traduzida para qualquer idioma em qualquer forma ou por qualquer meio, com exceção da documentação mantida pelo comprador para fins de backup, sem a nossa permissão expressa por escrito.

A garantia do produto ou serviço não se prorrogará se: (1) o produto foi reparado, modificado, ou alterado, salvo se tal reparo, modificação ou alteração estiver a nossa autorização por escrito; ou (2) o número da série do produto estiver deteriorado ou em falta.

Os produtos e nomes das empresas mencionados neste manual podem ou não ser marcas registradas ou ter direitos autorais das suas respectivas empresas, e são usados somente para a identificação ou explicação e para beneficiar os proprietários, sem a intenção de infringir.

- Windows, MS-DOS, e DirectX são marcas registradas da Microsoft Corporation.
- Adobe e Acrobat são marcas registradas da Adobe Systems Incorporated.

O nome do produto e o número da revisão estão impressos no próprio produto. As revisões dos manuais são publicadas para cada modelo de produto, representado pelo dígito anterior e posterior ao ponto no número da revisão do manual. As atualizações de manuais são representadas pelo terceiro dígito no número da revisão do manual.

## Aviso:

- Não utilize este produto em lugares úmidos ou lugares com alta temperatura ou empoeirado.
- Evite a colisão ou queda do produto.
- Não desmonte o produto, limpe com álcool, produtos de diluição ou benzeno.

## 1. Introdução ao Produto

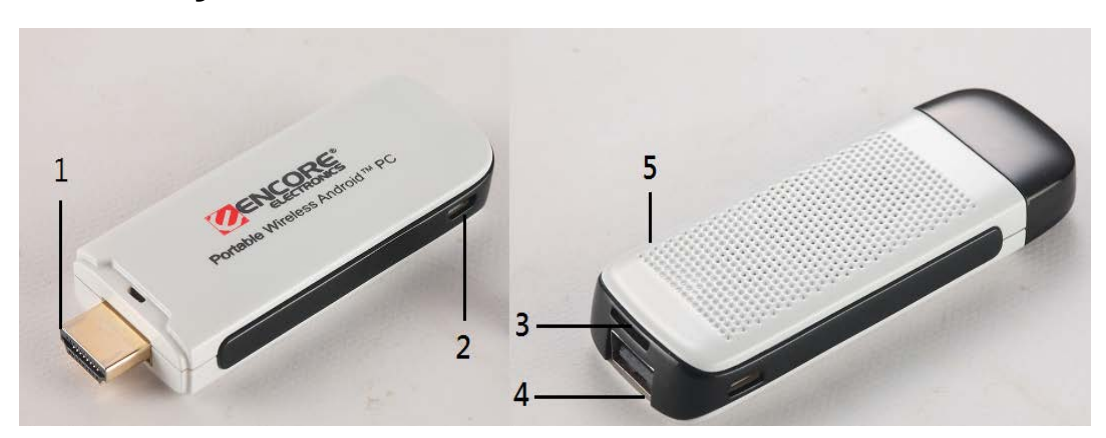

- 1. Interface saída HDMI: Conecta ENMMP-U41 ao seu dispositivo.
- 2. Conector USB Micro B: Conecta o cabo USB fornecido ao adaptador de energia.
- 3. Slot de cartão de memória: Use cartão de memória Micro-SD / T-FLASH compatível para expandir a capacidade de memória.
- 4. Conector host USB: Usado para dispositivos USB como hub USB, pen drive USB, mouse ou teclado, etc.
- 5. Power LED: Indicador On/Off (liga/desliga).

## 2. Lista de Pacotes

- ♦ Um dispositivo ENMMP-U41
- ♦ Um cabo USB
- ♦ Um adaptador de energia USB
- ♦ Um cabo de extensão HDMI
- ♦ Um Manual do Usuário
- ♦ Um Controlador Sem Fio Mouse Aéreo (opcional)

# 3. Instruções de Operação

### 3-1. Conexão de Hardware

Favor consultar o seguinte diagrama de conexão:

- 1. Conecte o cabo HDMI à interface de saída HDMI do ENMMP-U41, e sua TV ou outro dispositivo de exibição.
- 2. Conecte o cabo USB ao conector USB Micro B do ENMMP-U41, e adaptador de energia USB.
- 3. Conecte o adaptador do receptor do controlador sem fio de mouse aéreo\* ou mouse USB ao conector host USB do ENMMP-U41.

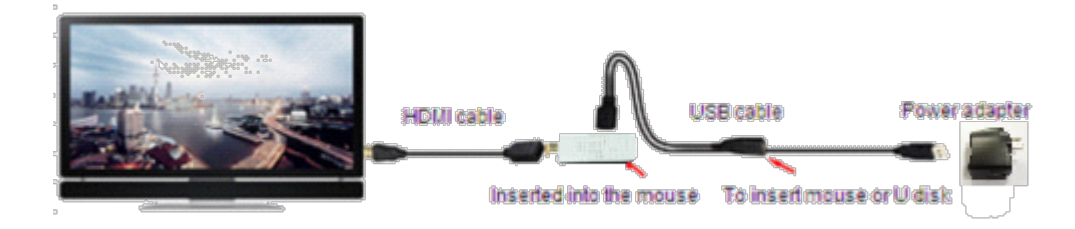

4. Você pode inserir seu cartão de memória Micro-SD ao slot do cartão de memória ENMMP-U41

5. Conecte o adaptador de energia USB à parede.

\* ENMMP-U41 possui dois tipos de pacotes; com ou sem controlador sem fio mouse aéreo.

#### Dica:

Clique no botão esquerdo do mouse para "CONFIRMAR / OK", e no botão direito do mouse para "VOLTAR" para a tela anterior. Utilize a rolagem do mouse para ir para a "próxima página".

### 3-2. Interface de Operação

Assim que o hardware ENMMP-U41 estiver conectado, a tela Inicial (HOME) com **ACB** (Application Classification Button) aparecerá no seu dispositivo.

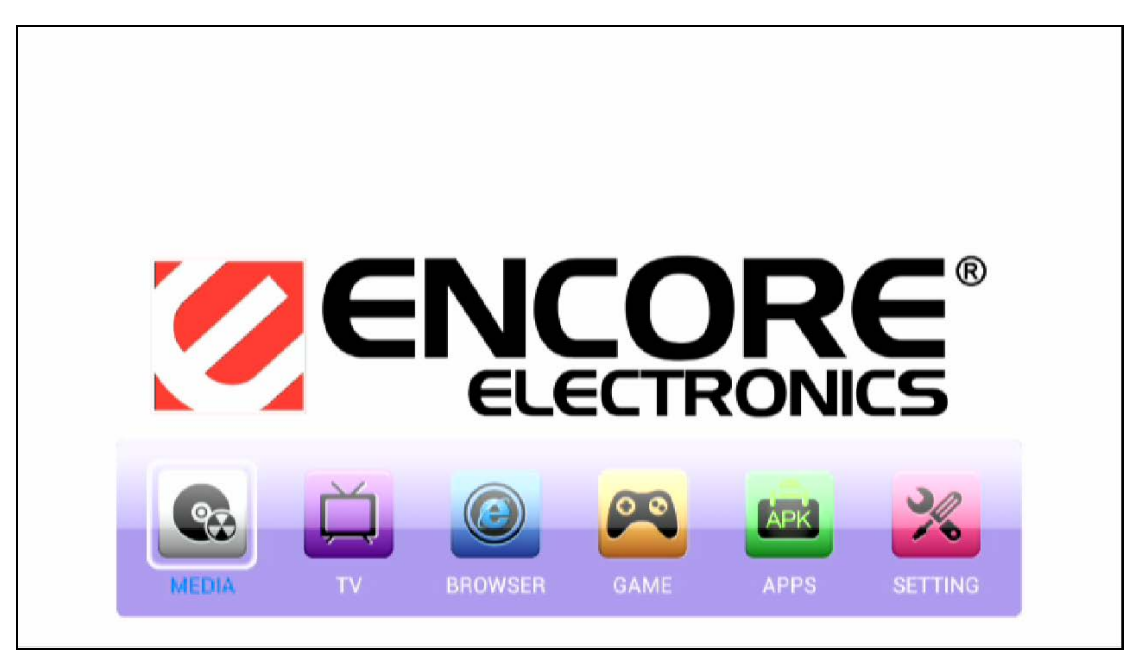

### 3-3. Configuração ACB

Clique em qualquer ACB na tela HOME e entre no menu principal de classificação de aplicativo. Você pode inserir a categoria do aplicativo manualmente usando o mouse e pressionando o ícone aplicativo. A janela seguinte aparecerá e, então, clique para selecionar o diretório que deseja relocalizar. Em seguida, clique no botão "Confirmar".

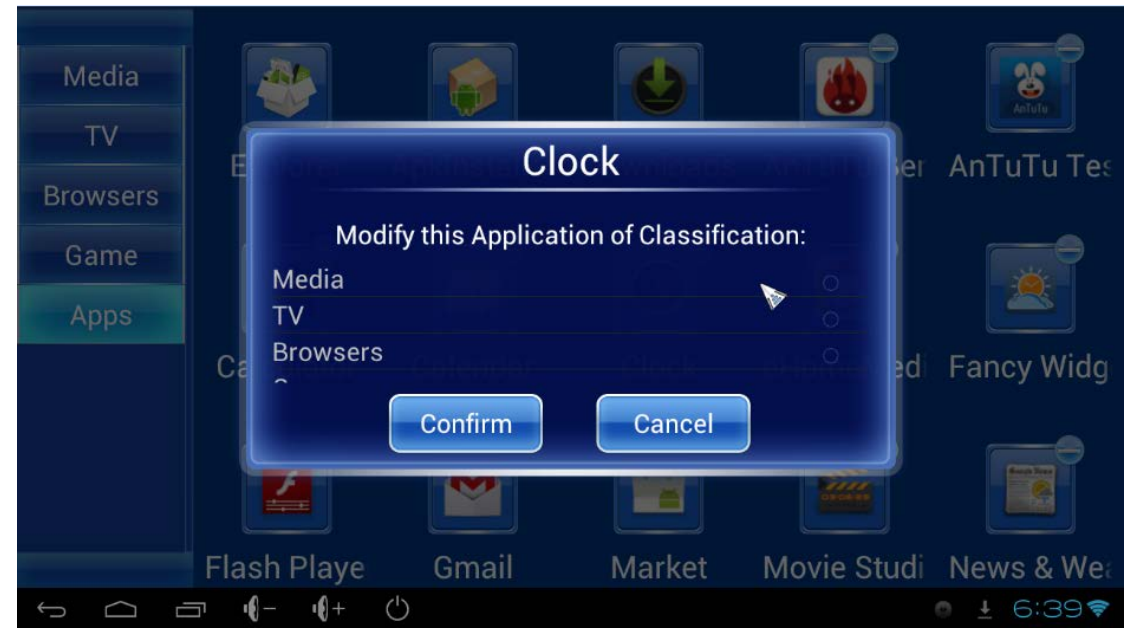

### 3-4. Barra de Status

Uma barra de status exibe a informação de status e notificações do ENMMP-U41 na parte inferior da tela.

O lado esquerdo apresenta as teclas do menu principal como "Voltar", "Home" "Executando programa", "Volume -", "Volume +" e "Standby".

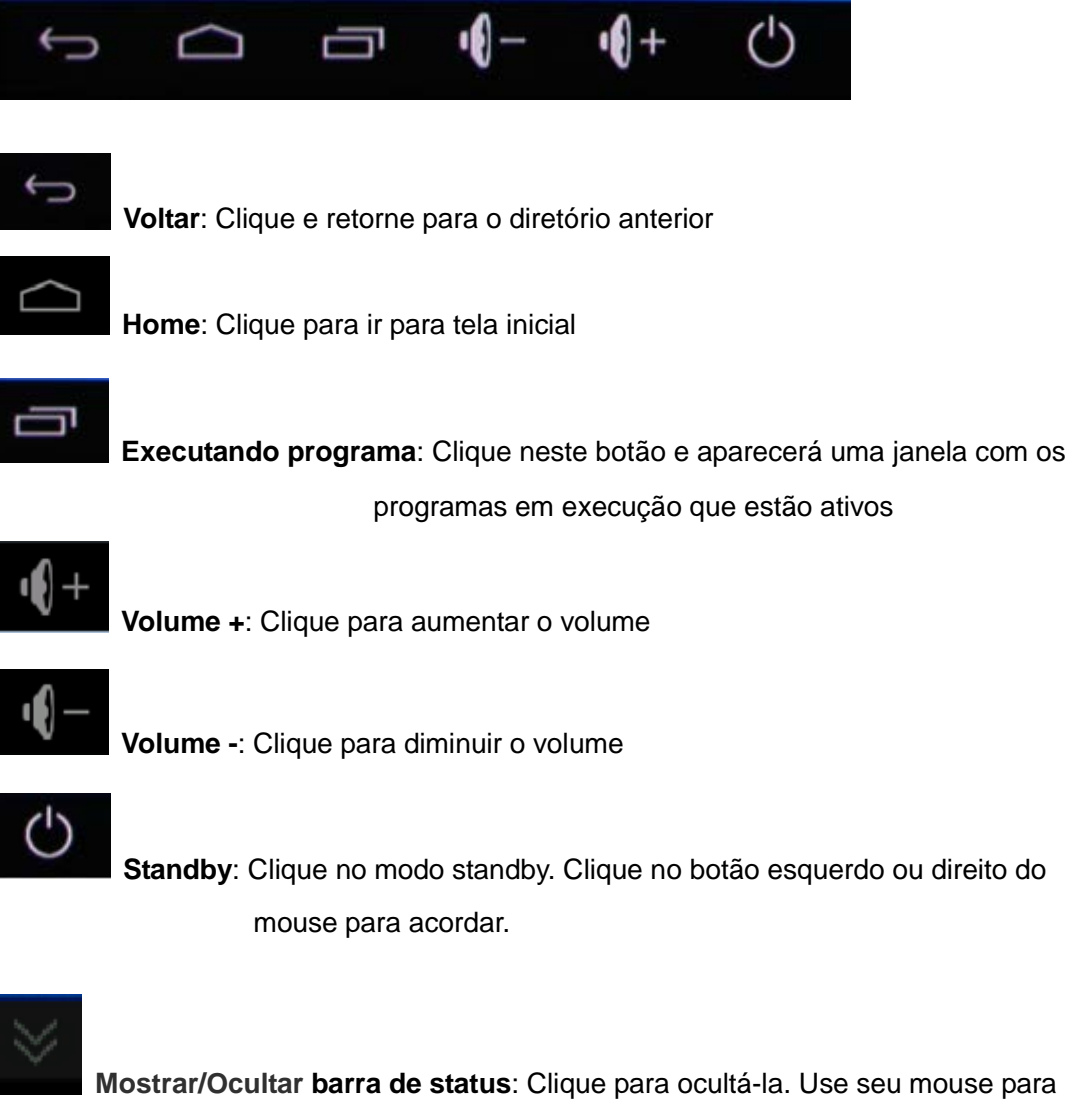

pressionar e segurar a parte inferior da tela e mover para cima a fim de exibir a barra de status (Você verá este botão próximo ao botão "Standby", e sob alguns aplicativos).

O lado direito mostra informações como "Status do aplicativo em execução", "Status de download do aplicativo", "Tempo atual", "Status de conexão Wi-Fi", e assim por diante.

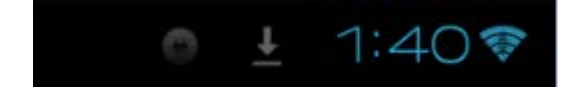

# 4. Configuração de Redes Sem Fio

Utilize Wi-Fi para acessar a Internet sem fio com ENMMP-U41. Você precisará procurar e conectar-se a uma rede Wi-Fi disponível para acessar a Internet usando a conexão Wi-Fi. O sinal de rede Wi-Fi pode ser diferente dependendo da sua localização. O sinal pode ser aumentado ao aproximar-se de um ponto de acesso de Wi-Fi.

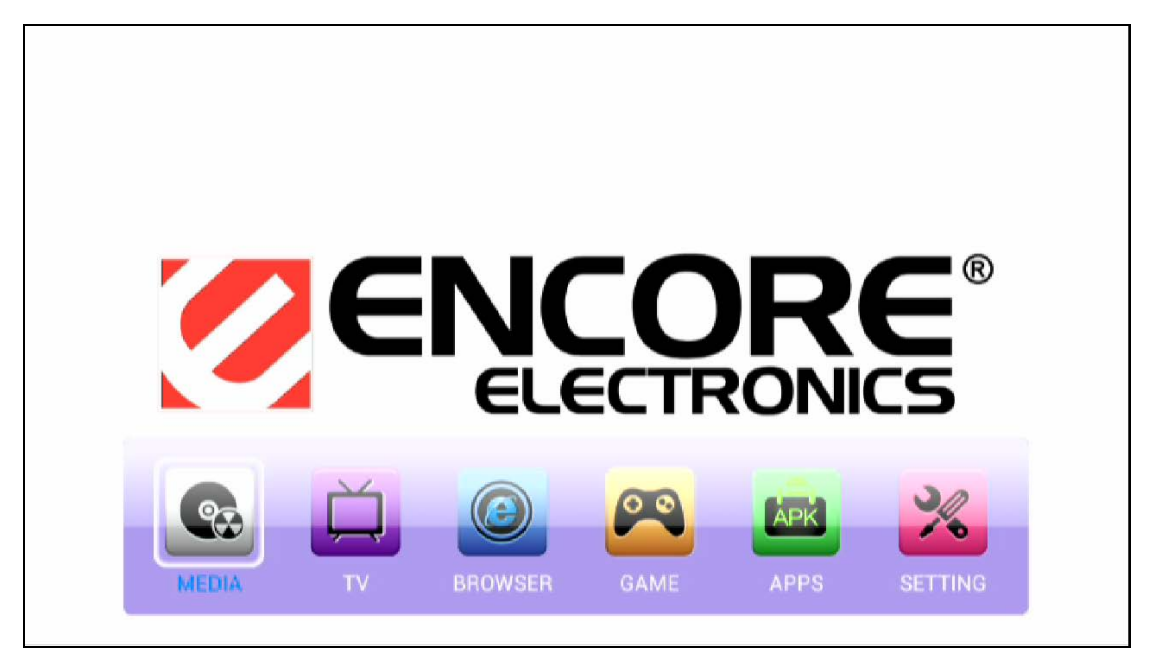

1. Clique no botão "CONFIGURAÇÃO" na tela HOME:

2. Aperte o botão ON da função "Wi-Fi", e clique em seu roteador de rede disponível:

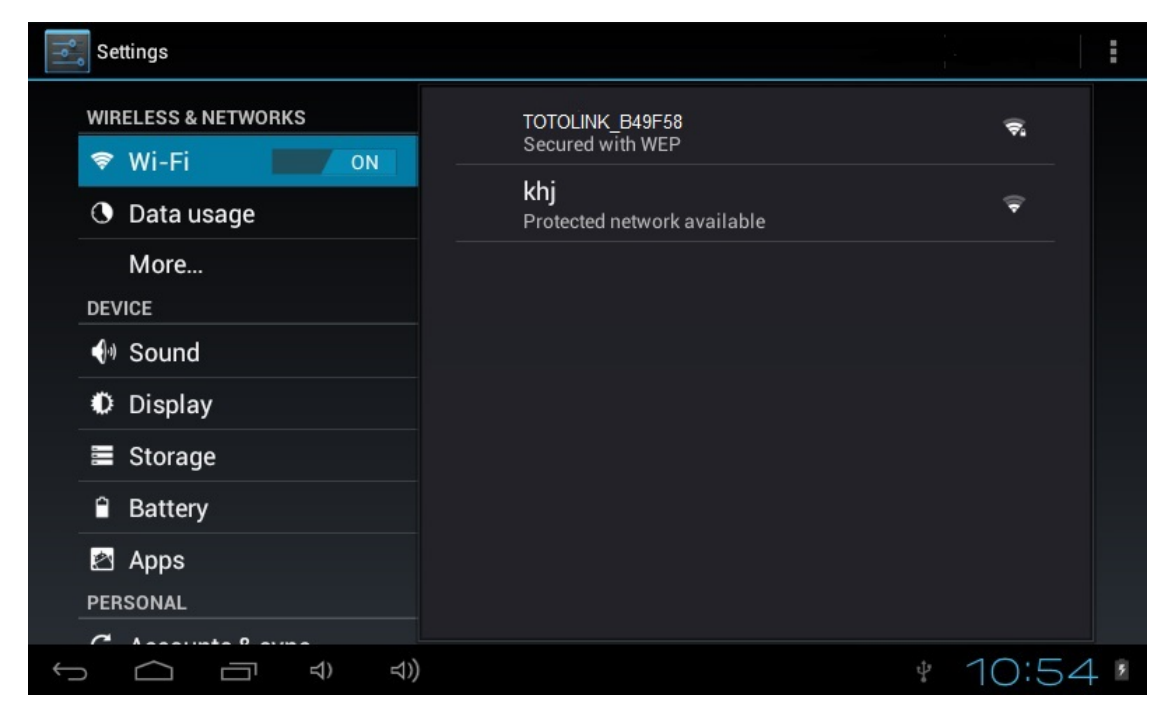

3. Clique no teclado de tela para inserir a senha de conexão do seu roteador e, em seguida, clique em "Conectar".

| <b>P</b> | Settings      |            |                                     |                   |                  |       |   | SCAN | ADD NETWORK    |
|----------|---------------|------------|-------------------------------------|-------------------|------------------|-------|---|------|----------------|
|          |               | & NETWORKS | TOTOLINK_I                          | B49F58            |                  |       |   |      |                |
|          |               | i          | Signal strengt<br>Security          | th Excelle<br>WEP | Excellent<br>WEP |       |   |      |                |
|          | 器 Ethe        |            | Password                            |                   |                  |       |   |      |                |
|          |               |            | Show password Show advanced options |                   |                  | ŝ     |   |      |                |
|          | الله (€) Sour |            | Cancel Connect                      |                   |                  | nnect |   |      |                |
| _        | n             | ۱۸۷        | <u>م</u>                            | r                 | +                | V     |   | i o  | n              |
|          | Ч             | ••         |                                     |                   | <u> </u>         | y     | ч |      | P              |
|          | а             | S          | d                                   | f                 | g                | h     | j | k    | 1              |
| 0        | Ŷ             | Z          | x                                   | С                 | v                | b     | n | m    | DEL            |
|          | eng           | •          | ?123                                |                   |                  |       |   |      | Done           |
| $\sim$   |               | - <b>-</b> | • <b>(</b> )+ ('                    | )                 |                  |       |   |      | <u>∔</u> 6:41� |

# 5. Configuração da Tela

Você pode ajustar o tamanho da tela de acordo com o modo de exibição do seu dispositivo. Clique e insira a "CONFIGURAÇÃO" do aplicativo. Em seguida, clique na "Tela", e "Escala da Tela" para fazer o ajuste.

| Settings            |                  |                  |    |   |         |
|---------------------|------------------|------------------|----|---|---------|
| WIRELESS & NETWORKS |                  |                  |    |   |         |
| 🗢 Wi-Fi             |                  | Output Interface |    |   |         |
| More                |                  |                  |    |   |         |
|                     |                  | HDMI Mode        |    |   |         |
| ∲ USB               | Screen Scale     |                  |    |   |         |
| 0 Sound             |                  |                  |    |   |         |
| Ø Display           |                  |                  |    | * |         |
| 📮 Screen            | Cancel           |                  | ок |   |         |
| Storage             |                  |                  |    |   |         |
| 🖾 Apps              |                  |                  |    |   |         |
|                     |                  |                  |    |   |         |
| 🔒 Security          |                  |                  |    |   |         |
| 🖪 Language & input  |                  |                  |    |   |         |
|                     | - <b>4</b> + Ċ ⊗ |                  |    |   | 11:55 😤 |

# 6. Software Aplicativo Android

### 6-1. Loja Google Play™

Assim que você se inscrever para uma conta do Google, você entrará em um mundo de aplicativos e jogos na loja Google Play<sup>™</sup>. Você pode buscar aplicativos e jogos através das categorias e top downloads. Você também pode dar uma nota de classificação para um aplicativo ou jogo e enviar comentários sobre ele.

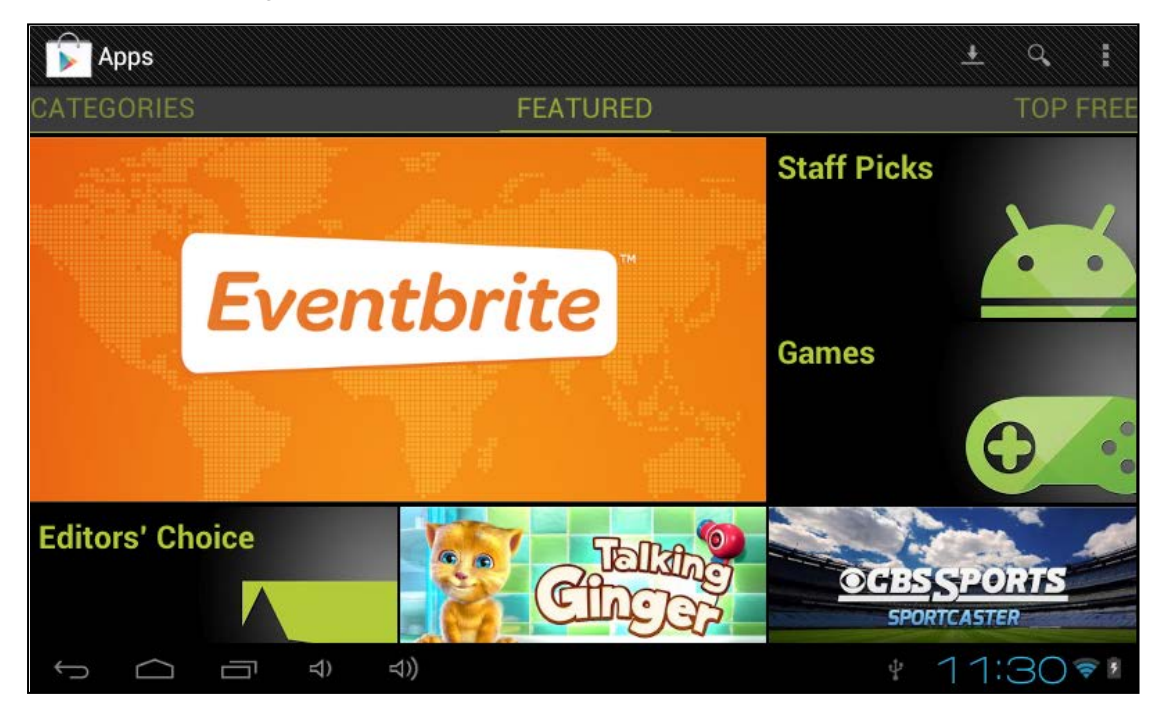

### 6-2. Instalar APK com ES File Explorer

O pacote APK do Android é o formato de arquivo usado para distribuir e instalar o software do aplicativo e mediação no sistema operacional Android do Google.

1. Faça o download de APK da Internet, salve-o no seu cartão Micro-SD, e, em seguida, insira seu cartão Micro-SD no ENMMP-U41.

2. Clique no botão "APPS" na tela HOME:

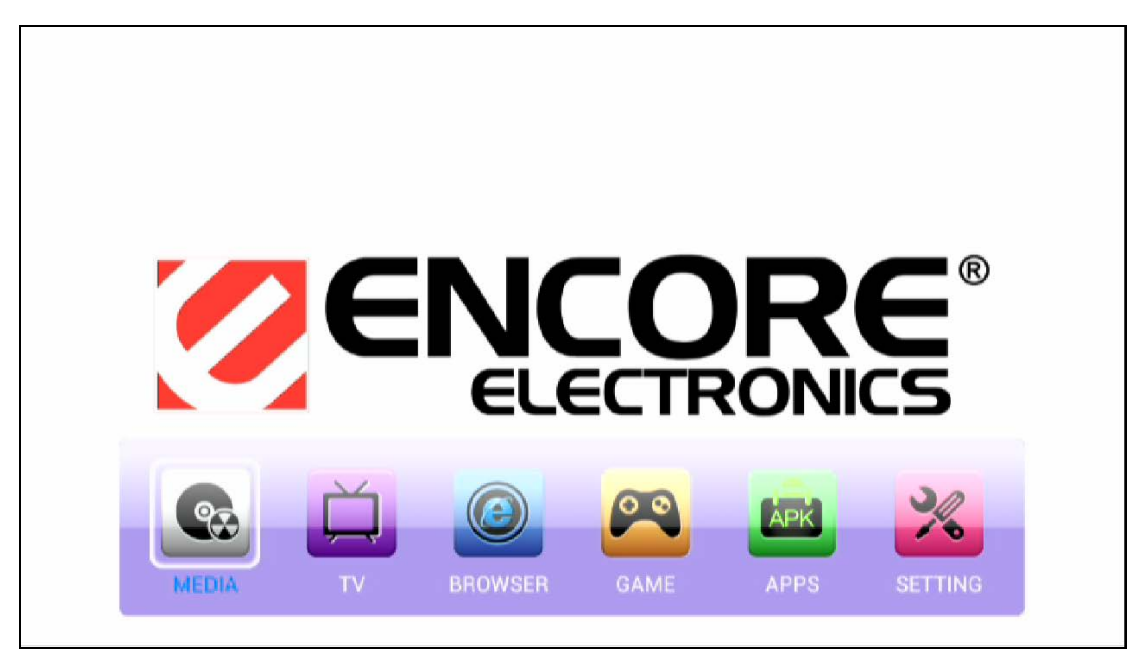

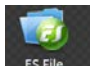

2. Clique no ícone "Esfle Explorer, e, em seguida, clique nos aplicativos que você deseja instalar.

| OLocal 📕   | /mnt/extsd | / |        | 200  |             |                       |          |                      |
|------------|------------|---|--------|------|-------------|-----------------------|----------|----------------------|
| Fax        | arites     |   | Select |      | Q<br>Search | <mark>نا</mark><br>بل | App Mgr  | e e e<br>e e<br>kons |
| <b></b> L( | OST.DIR    |   |        |      |             | 🏽 🗑 Angry Birds_1     | .5.3.apk |                      |
|            |            |   |        |      |             |                       |          |                      |
|            |            |   |        |      |             |                       |          |                      |
|            |            |   |        |      |             |                       |          |                      |
|            |            |   |        |      |             |                       |          |                      |
|            |            |   |        |      |             |                       |          |                      |
|            |            |   |        |      |             |                       |          |                      |
|            |            |   |        |      |             |                       |          |                      |
|            |            |   |        |      |             |                       |          |                      |
|            |            |   |        |      |             |                       |          |                      |
| 6          | $\sim$     |   | -1)    | -11) | :           |                       |          | C:178                |
| )<br>D     |            |   | 7, '   | 20   |             |                       |          | 0.   ( 👻 🖬           |

3. Quando você instala aplicativos de terceiros, se for de uma fonte desconhecida, a seguinte mensagem de aviso aparecerá.

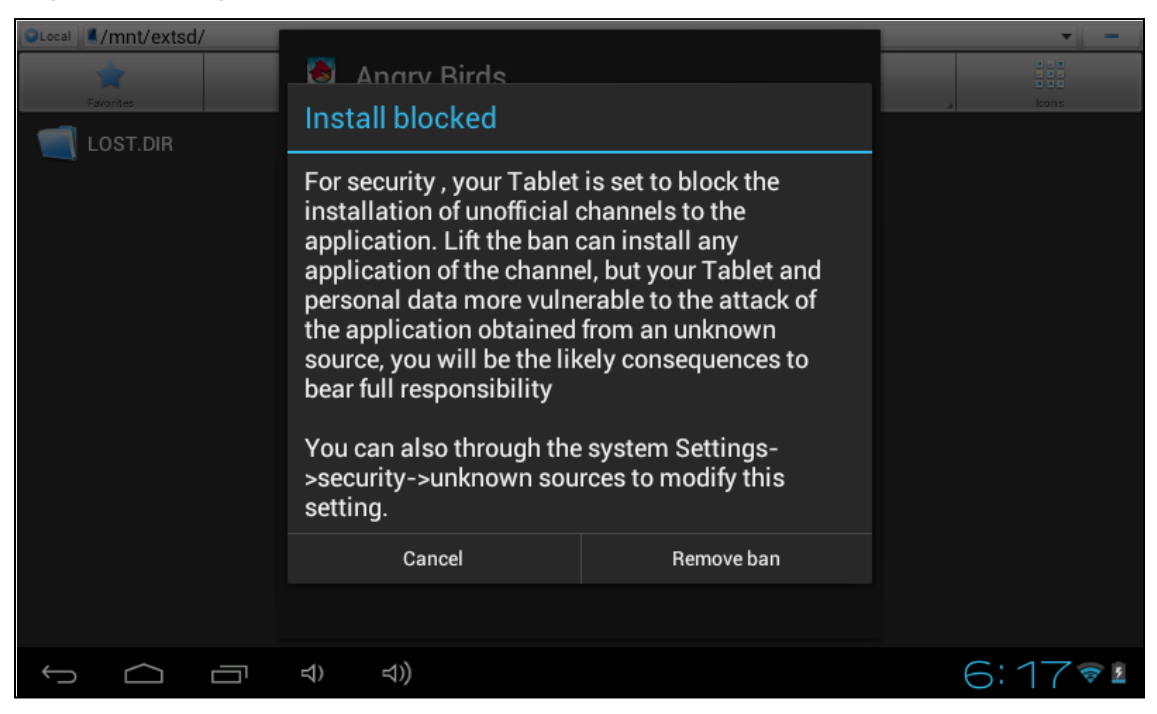

4. Simplesmente vá para "Configurações", e, em seguida, clique em "Segurança". Desmarque a caixa "Fontes Desconhecidas", e, em seguida, retorne ao "ES File Explorer" para prosseguir com a instalação do aplicativo.

| Settings                         |           |                                                                   |                  |
|----------------------------------|-----------|-------------------------------------------------------------------|------------------|
| <ul> <li>Image: Sound</li> </ul> |           | DEVICE ADMINISTRATION                                             |                  |
| Display                          |           | Device administrators<br>View or deactivate device administrators |                  |
| 🖳 Screen                         |           | Unknown sources                                                   |                  |
| Storage                          |           |                                                                   | >                |
| 🛃 Apps                           |           | Trusted credentials<br>Display trusted CA certificates            |                  |
| PERSONAL                         |           | Install from SD card                                              |                  |
| 🗘 Accounts & sync                |           | Install certificates from SD card                                 |                  |
| 🔒 Security                       |           |                                                                   |                  |
| A Language & input               |           |                                                                   |                  |
| Backup & reset                   |           |                                                                   |                  |
| SYSTEM                           |           |                                                                   |                  |
| 🕚 Date & time                    |           |                                                                   |                  |
| 🖐 Accessibility                  |           |                                                                   |                  |
|                                  | - •()+ () |                                                                   | ● <u>+</u> 6:43♥ |

### 6-3. Desinstalar Software de Aplicativos

1. Clique no botão "CONFIGURAÇÃO" na tela HOME:

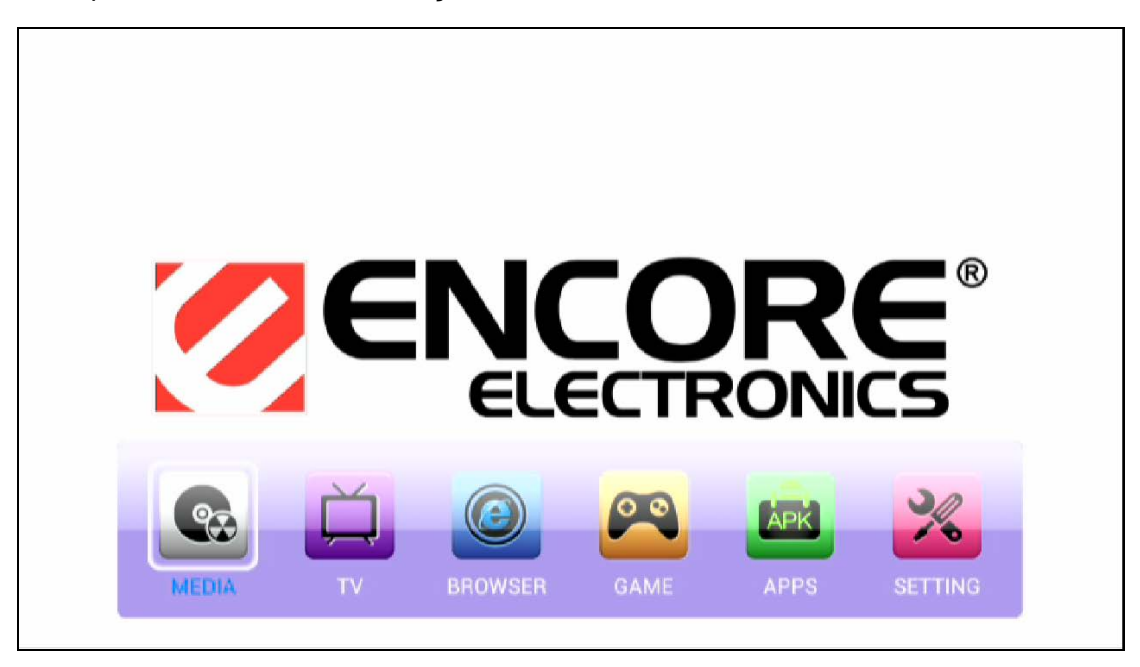

2. Clique em "Apps" na lista à esquerda, e, em seguida, selecione o aplicativo que você deseja remover.

| Settings      |                      |            |                         |           |        |
|---------------|----------------------|------------|-------------------------|-----------|--------|
| اب Sound      |                      | 1          | Adobe Flash Player 11.1 |           |        |
| Displa Displa | 1                    |            | version 11.1.115.7      |           |        |
| 🖳 Screen      |                      |            |                         | Uninstall |        |
|               |                      | STORA      | GE                      |           |        |
| 🚍 Storag      | e                    | Total      |                         | 13.18MB   |        |
| 🖄 Apps        |                      | App        |                         | 13.18MB   |        |
| PERSONAL      |                      | USB :      | storage app             | 0.00B     |        |
| <i>a</i> .    |                      | Data       |                         | 0.00B     |        |
| Accou         | its & sync           | SD ca      | ard                     | 0.00B     |        |
| 🔒 Securi      | у                    |            |                         |           |        |
| 🛕 Langu       | age & input          | CACHE      |                         |           |        |
| Backu         | ) & reset            | Cache      |                         | 0.00B     |        |
| OVOTEN        |                      |            |                         |           |        |
| STSTEM        |                      | LAUNC      | H BY DEFAULT            |           |        |
| 🕔 Date &      | time                 | No defa    | ults set.               |           |        |
| 🖐 Access      | ibility              |            |                         |           |        |
|               | ⊐ <b>•()</b> – •() + | $\bigcirc$ |                         | 0 1       | 6:44 💎 |

# 7. Usando Aplicativos

### 7-1. Vídeo

Você pode assistir vídeos online a partir do aplicativo **YouTube™** ou **Navegador** de Internet. Siga os seguintes passos para assistir vídeos armazenados no seu dispositivo.

1. Clique no botão "MÍDIA" na tela HOME:

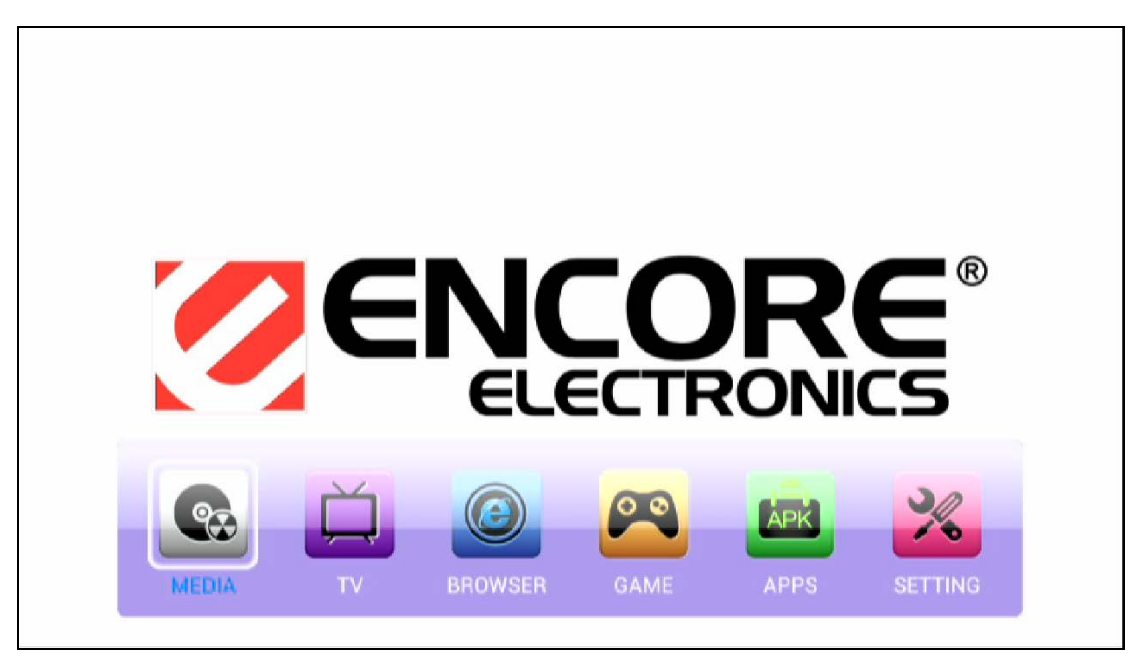

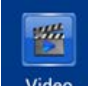

2. Clique no aplicativo Video . Serão exibidos todos os arquivos de vídeo do seu dispositivo ENMMP-U41 e respectivo cartão de memória. Clique para abrir o vídeo que você deseja assistir.

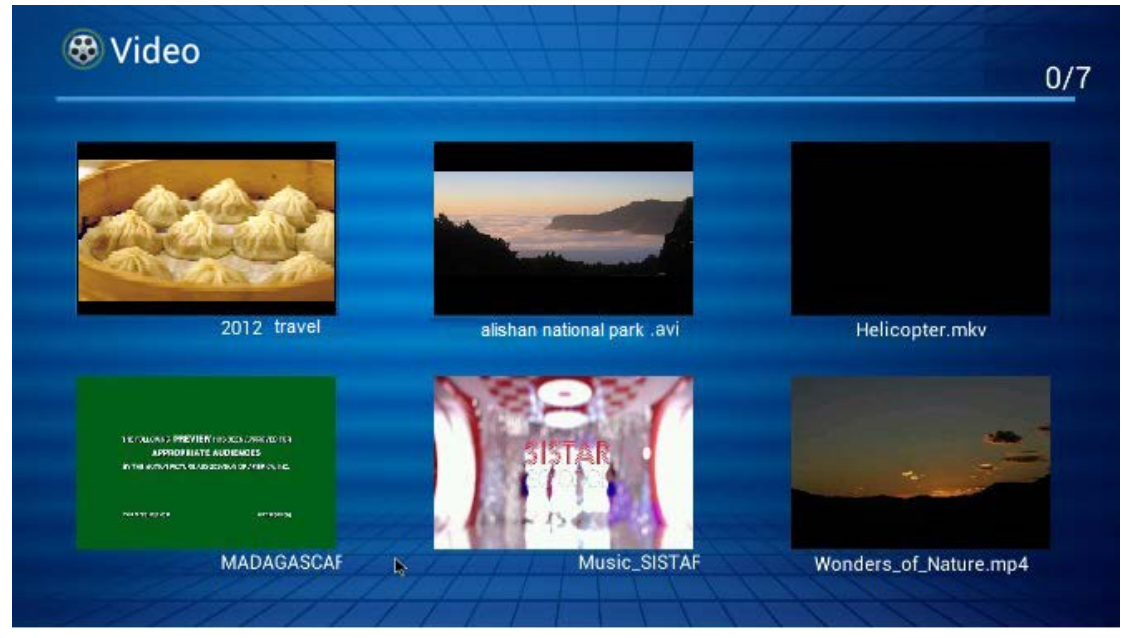

#### 7-2. Foto

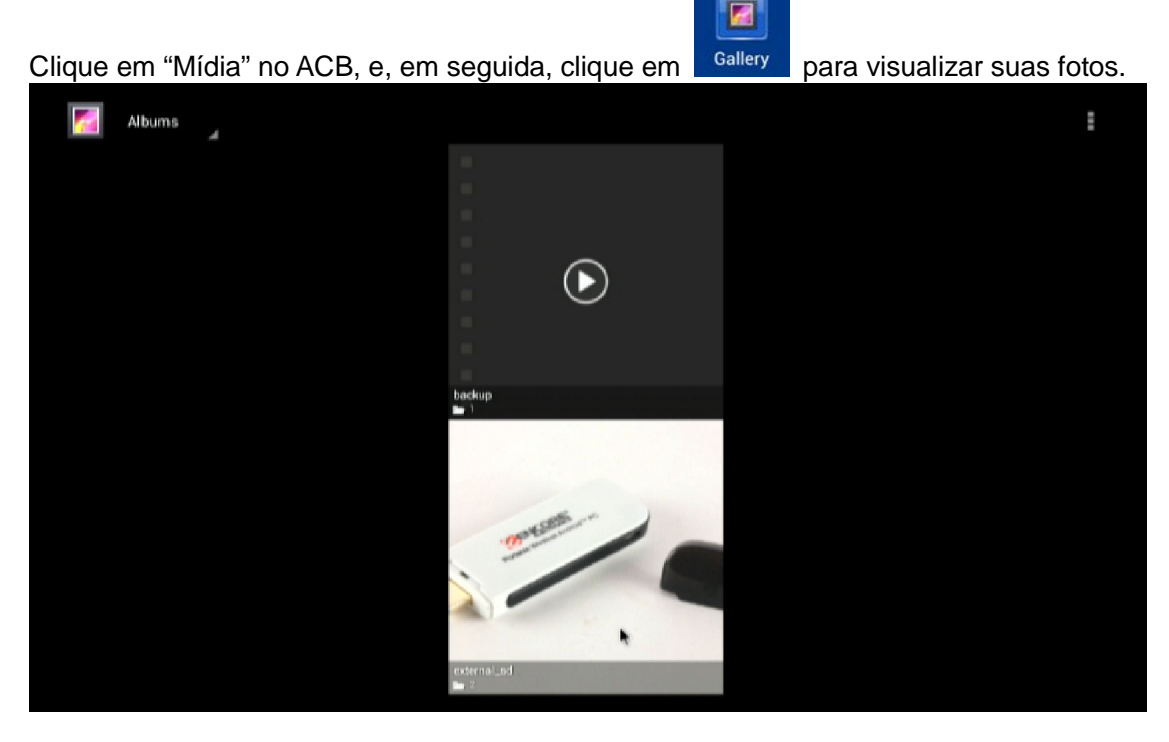

#### 7-3. Música

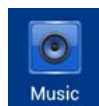

Clique em "Mídia" no ACB, e, em seguida, clique no aplicativo Music. Serão exibidos todos os arquivos de música do seu dispositivo ENMMP-U41 e respectivo cartão de memória. Clique para abrir a música que você deseja ouvir.

|      | <ul> <li>Justin Bieber</li> <li>Believe(</li> <li>As Long</li> </ul> | As Long As You Love Me<br>Justin Bieber<br>Avril Lavigne - Everythin<br>Unknown artist<br>Baby (Acoustic) | 3:49<br>2<br>3:02<br>3:35 |
|------|----------------------------------------------------------------------|----------------------------------------------------------------------------------------------------|---------------------------|
|      |                                                                      | Everybody Hurts<br>Avril Lavigne<br>I Love You<br>Avril Lavigne                                           | 3:42<br>3:59              |
|      |                                                                      | I'll Be Waiting<br>Adele<br>Mar Woodd 手的 小世界                                                              | 3:56                      |
| 0:26 |                                                                      |                                                                                                    | 3:49                      |

Se você deixar a faixa de música "tocando na tela", a música permanecerá tocando ao fundo. Isto permite que você utilize outros aplicativos, visualize fotos ou navegue na Internet enquanto ouve música. Para parar a faixa de música, retorne ao aplicativo de Música, e, em seguida, clique no botão Pausa.

#### 7-4. Navegador de Internet

1. Clique no "NAVEGADOR" no ACB, e, em seguida, clique em qualquer aplicativo de navegador, como o navegador **Google Chrome**<sup>™</sup>.

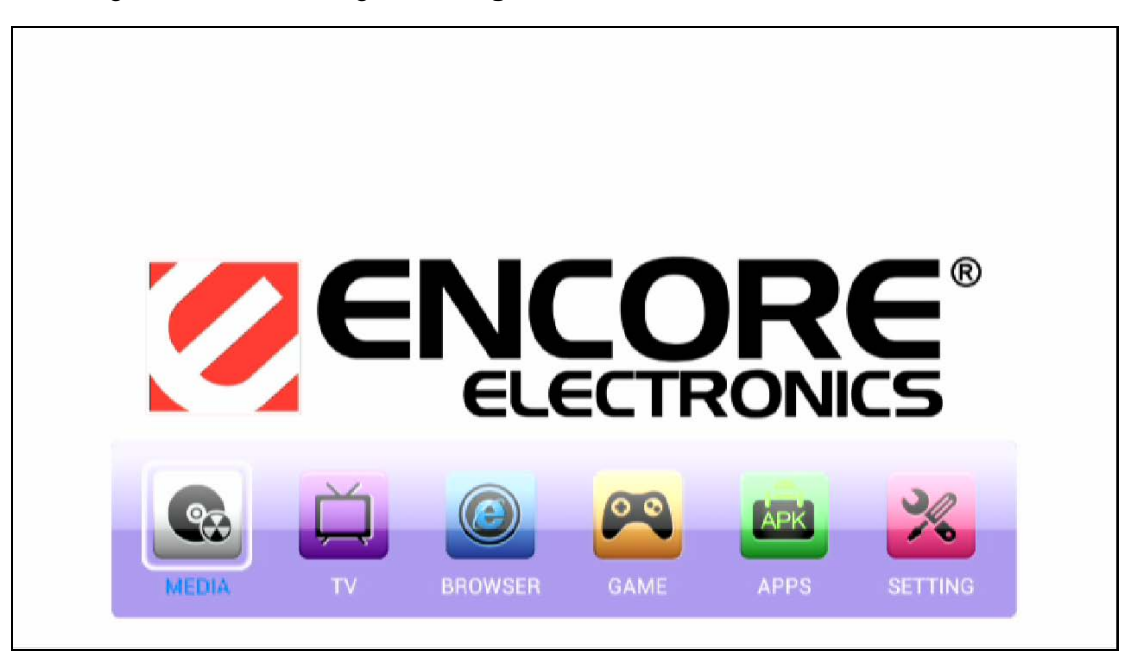

2. Insira o endereço do site na barra de endereços do navegador:

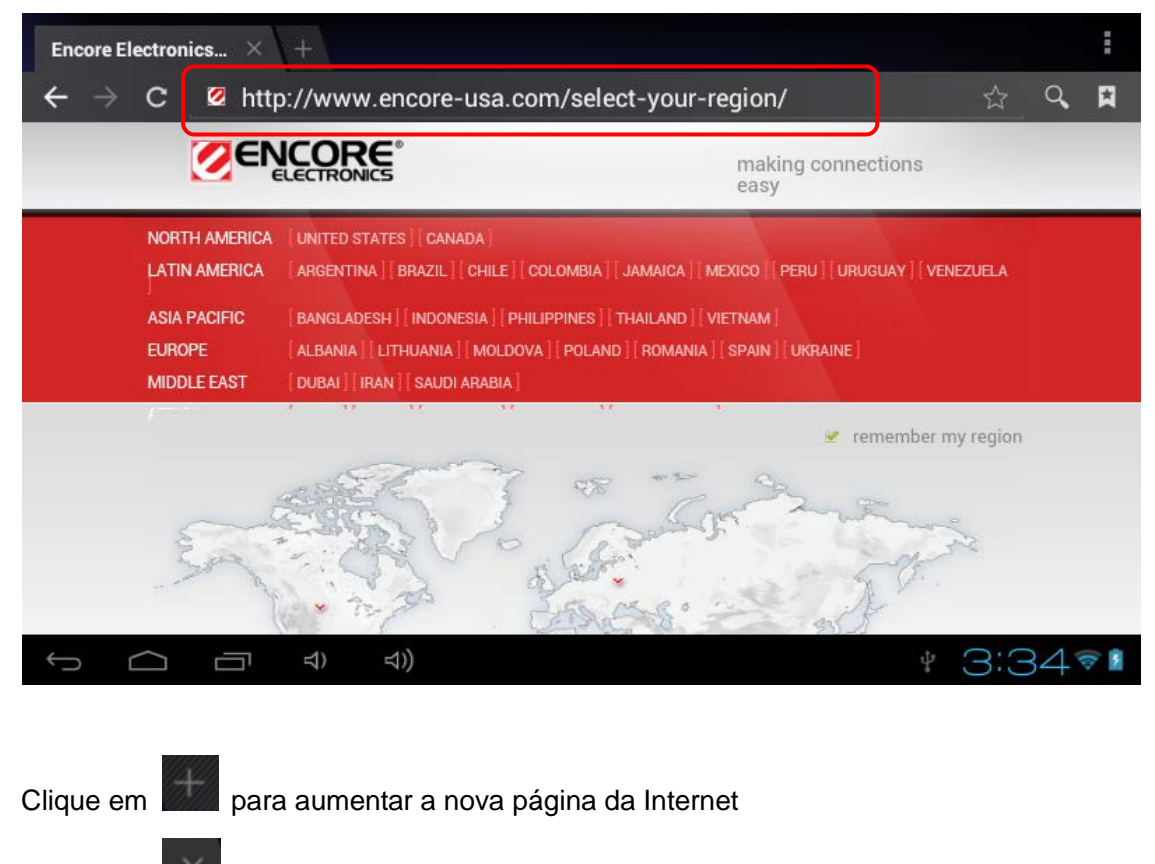

Clique em para fechar a página da Internet.

### 7-5. Gerenciador de Arquivo

Clique em "APPS" no ACB, e, em seguida, clique em qualquer aplicativo de gerenciamento de arquivo, como **ES File Explorer**.

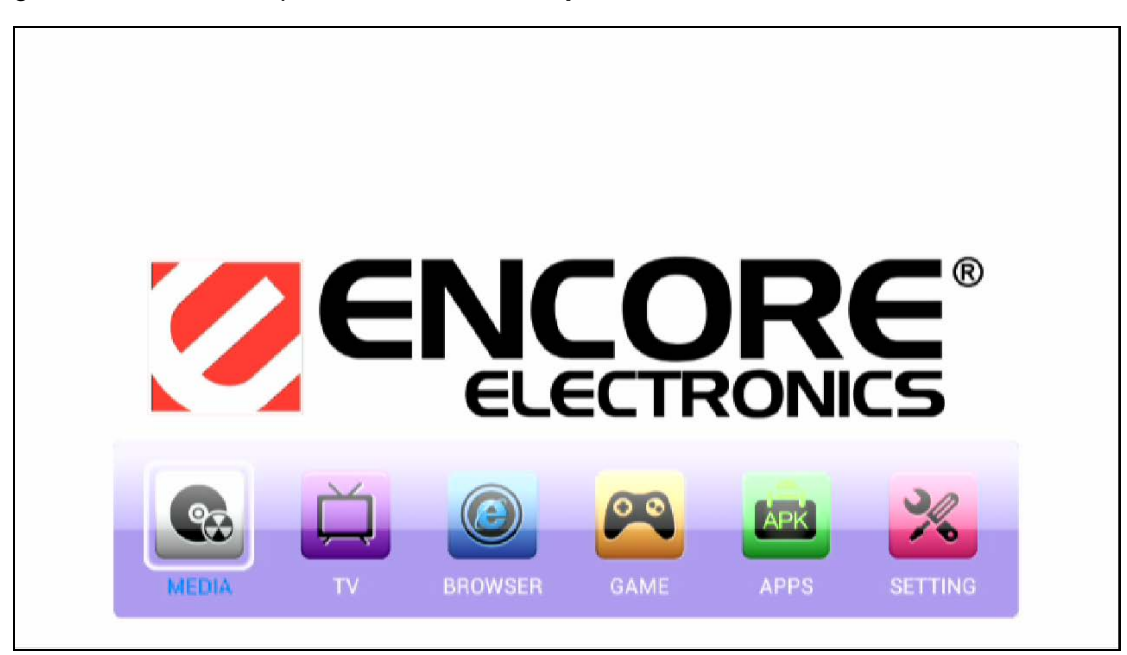

ES File Explorer é um gerenciador de arquivo e aplicativo completo, pois fornece acesso às imagens, músicas, vídeos, documentos, entre outros arquivos.

| Home     | LevelUp        | Multi    | Editor        | Back | Next      | Exit                    |
|----------|----------------|----------|---------------|------|-----------|-------------------------|
| ۲        | Internal Flash | <b>1</b> | DCIM          |      | 1980-01-0 | 1 00:00:00   drw        |
| 50       | SD Card        | T 🗍      | Download      |      | 2012-12-0 | 7 03:43:44   drw        |
| <i>©</i> | USB            | T N      | Movies        |      | 1980-01-0 | 1 00:00:00   drw        |
| <b>1</b> | Network Places | <b>1</b> | Pictures      |      | 1980-01-0 | 1 00:00:00   drw        |
|          |                | <b>1</b> | Notifications |      | 1980-01-0 | 1 00:00:00   drw        |
|          |                | <b>1</b> | Alarms        |      |           | 1 00:00:00   drw        |
|          |                | T F      | Ringtones     |      |           | 1 00:00:00   drw        |
| Ú Ú      | <u> </u>       | + 🖒      |               |      | 0         | <u>∔</u> 6:54 <b></b> ♥ |

# 8. Idioma e Entrada

### 8-1. Idioma do Sistema

Clique em "Idioma e Entrada" na "Configuração" do aplicativo, e, em seguida, selecione o idioma que você deseja visualizar no seu ENMMP-U41.

| Settings              |                                     |                  |
|-----------------------|-------------------------------------|------------------|
| 및 Screen              |                                     |                  |
| 🗮 Storage             | Language<br>English (United States) |                  |
| Apps                  | Spelling correction                 | 耳                |
| PERSONAL              |                                     |                  |
| C Accounts & sync     | Personal dictionary                 |                  |
| A Coourity            | KEYBOARD & INPUT METHODS            |                  |
| Security              | Default                             |                  |
| A Language & input    | 谷歌拼音输入法                             |                  |
| Backup & reset        | Android keyboard<br>English (US)    | 茾                |
| SYSTEM                |                                     |                  |
| ① Date & time         | Google speech-to-text<br>Automatic  | 茸                |
| 🖐 Accessibility       | 会 谷歌拼音输入法                           | 퍜                |
| { } Developer options | SPEECH                              |                  |
| About device          | Voice Search                        |                  |
|                       |                                     |                  |
|                       |                                     | ● <u>↓</u> 6:54♥ |

#### 8-2. Configurar tela métodos de entrada

Esta tela lista as configurações para os métodos de entrada que você instalou. Inicialmente, ela apresenta somente as configurações para o teclado de tela do Android.

- **Configurações de teclado físico**: Se o seu ENMMP-U41 estiver conectado a um teclado físico, você pode definir as suas preferências de uso do teclado físico para as mesmas configurações do teclado de tela.
- **Caixa de seleção de teclado do Android**: Desmarque a caixa para desabilitar o teclado de tela para ENMMP-U41 com ou conectado ao teclado físico
- Métodos de entrada ativos: Clique para abrir a tela na qual você verifica os idiomas que deseja disponibilizar para digitação quando usa um teclado de tela. Se você marcar idiomas específicos, o botão Métodos de Entrada aparecerá na barra do sistema quando o teclado de tela estiver aberto.

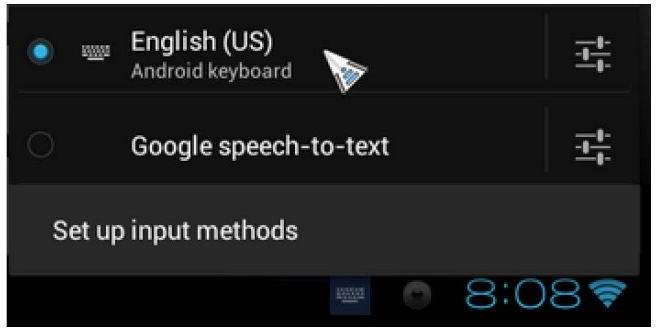

# 9. Perguntas Mais Frequentes (FAQ)

#### Q1. O que fazer quando não há saída de imagem para o meu monitor?

Resposta:

- Verifique se a luz do indicador Power do ENMMP-U41 está ligada, Se não estiver ligada, verifique se a fonte de alimentação está conectada corretamente.
- Verifique se há saída de sinal no seu monitor. Se não houver, verifique se a interface da conexão HDMI está correta.
- Remova o cartão Micro-SD ou pen drive USB, e, em seguida, coloque-o novamente após a reinicialização do sistema.
- O software de terceiros pode causar instabilidade no sistema; desinstale o software instalado anteriormente.

#### Q2. O que fazer quando não posso fazer o download de APK da loja Google Play™?

Resposta:

- Verifique e certifique-se de que sua conexão de Internet está funcionando corretamente, assim como a conexão do seu roteador.
- Certifique-se de que você se inscreveu em uma conta Google com o sistema ENMMP-U41.

# Q3. O que fazer quando meu Controlador Sem Fio Mouse Aéreo não responde à tela do monitor?

Resposta:

- Pode ser que a bateria esteja com falta de energia. Por favor, carregue a bateria do controlador sem fio mouse aéreo.
- Remova e insira o receptor USB à porta USB do ENMMP-U41 novamente, pois deve conectar-se ao controlador sem fio mouse aéreo automaticamente.

Para maiores informações, consulte nosso site: <u>http://www.encore-usa.com</u>

# 9. Especificações

| Sistema Operacional         | Androi                                                                                        | d 4.1                                             |  |  |
|-----------------------------|-----------------------------------------------------------------------------------------------|---------------------------------------------------|--|--|
| CPU                         | Dual C                                                                                        | Core 1.6GHz CPU +                                 |  |  |
|                             | 1080p                                                                                         | media processor + 3D GPU                          |  |  |
| Memória                     | 1GB D                                                                                         | DR3                                               |  |  |
| NAND Flash                  | 4GB                                                                                           |                                                   |  |  |
| Conexão de Rede             | Wirele                                                                                        | ss IEEE 802.11b/g/n                               |  |  |
| Potência                    | Fonte                                                                                         | de alimentação USB com Entrada 100~220V AC,       |  |  |
|                             | Adapta                                                                                        | ador com Saída 5V 1A DC                           |  |  |
| Requisitos                  | Monitor com Entrada HDMI / TV                                                                 |                                                   |  |  |
|                             | Mouse USB ou Mouse Sem Fio (NÃO incluso)                                                      |                                                   |  |  |
| Dimensões                   | 9.5 x 3.5 x 1.2cm (L x W x H)                                                                 |                                                   |  |  |
|                             |                                                                                               | Entrada                                           |  |  |
| USB                         |                                                                                               | 1 porta USB OTG USB 2.0                           |  |  |
| Leitor de Cartão de Memória |                                                                                               | 1 cartão Micro-SD                                 |  |  |
|                             |                                                                                               | Saída                                             |  |  |
| Áudio e Vídeo               | 1 saída HDMI                                                                                  |                                                   |  |  |
|                             |                                                                                               | Suporte de Formato                                |  |  |
| Vídeo                       | RM/RM                                                                                         | IVB, MPEG, MKV, AVI, MP4, MOV, FLV, H.263, H.264, |  |  |
|                             | VC-1, [                                                                                       | DivX, Xvid, TS, RealVideo, VP6,                   |  |  |
|                             | VP8 at                                                                                        | é 1080p                                           |  |  |
| Áudio                       | AAC-LC/HEAAC/HE-AAC v2, AC3, AMR-NB, DTS, MP3, OGG,<br>RA_COOK, WMA, WMA, LPCM/PCM/ADPCM, FLA |                                                   |  |  |
| Imagem                      | BMP, JPEG, PNG                                                                                |                                                   |  |  |
| Adobe Flash                 | Adobe Flash 10.1 ou superior                                                                  |                                                   |  |  |

# 10. Controlador Sem Fio Mouse Aéreo

ENMMP-U41 possui dois tipos de pacotes; com ou sem Controlador Sem Fio Mouse Aéreo. Os clientes que adquiriram o pacote com Controlador Sem Fio Mouse Aéreo podem consultar este capítulo para maiores informações.

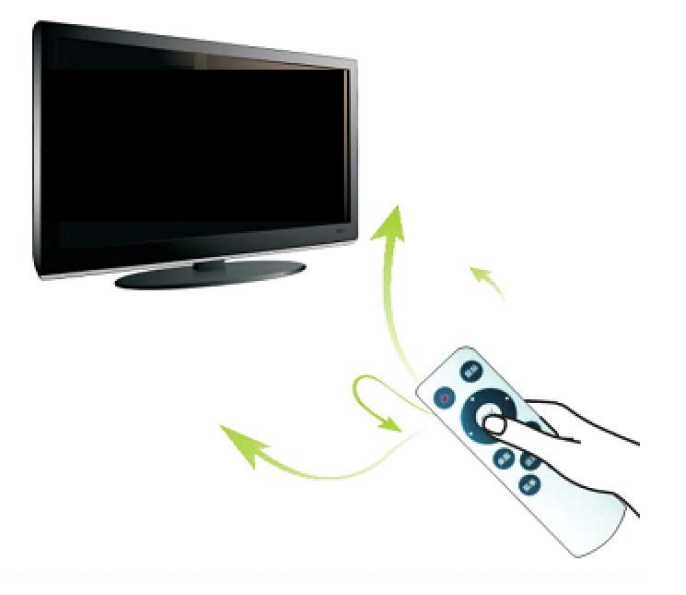

O Controlador Sem Fio Mouse Aéreo possui sensor de acelerômetro de 3-eixos embutidos e giroscópio de 3-eixos para medir os movimentos do mouse no ar para cima e para baixo, e para esquerda e direita. Além disso, ele utiliza algoritmo desenvolvido do sensor de acelerômetro de 3-eixos e giroscópio de 3-eixos para conversão precisa do deslocamento do mouse na tela do monitor.

#### 10-1. Conexão

Insira o receptor USB na porta USB do ENMMP-U41; deve conectar-se ao Controlador Sem Fio Mouse Aéreo automaticamente.

Pressione as teclas [V+] e [V-] por cerca de 3 segundos. O indicador LED começa a piscar. Isto indica que o remoto insere o código compatível com o modo. Solte ambas as teclas, e coloque o receptor USB na entrada USB da TV ou computador dentro de 20 segundos. O remoto e dispositivo iniciam ajuste automático. Se LED desligar, significa que o código foi ajustado com êxito.

### 10-2. Modo de Descanso

Se nenhum botão for pressionado por mais de 20 segundos, o remoto entrará no modo de descanso. Pressione qualquer botão para acordar o controle remoto.

### 10-3. Função

| C        | Pressione este botão para entrar em standby. Clique novamente para acordar.                                                                  |
|----------|----------------------------------------------------------------------------------------------------|
| MENU     | Pressione este botão para entrar no menu principal de<br>classificação do aplicativo.                                                        |
| ОК       | Usando Controlador Sem Fio Mouse Aéreo. Aponte para<br>qualquer ícone/botão que você deseja entrar e, em<br>seguida, pressione o botão "OK". |
| HOME     | Pressione este botão para a tela HOME do ENMMP-U41.                                                                                          |
| BACK     | Pressione este botão para ir para o diretório anterior.                                                                                      |
| <b>₩</b> | Mudo.                                                                                                    |
| ٧+       | Aumenta volume.                                                                                                    |
| ٧-       | Diminui volume.                                                                                                    |

### 10-4. Carregamento de Bateria

Quando a bateria estiver acabando, recarregue-a assim que possível.

O Controlador Sem Fio Mouse Aéreo utiliza bateria de lítio recarregável. Quando a bateria está com baixa voltagem, você pode recarregá-la através do computador usando cabo USB, ou fonte de alimentação USB com adaptador com saída 5V DC. Enquanto carrega, a luz vermelha do indicador permanece ligada. Assim que carregar totalmente, a luz do indicador será verde.

# 11. Suporte Técnico

Para maiores informações, consulte nosso site: http://www.encore-usa.com